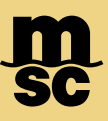

• To submit an eBooking Request, start by clicking the eBooking button found within the dashboard or the drop-down menu

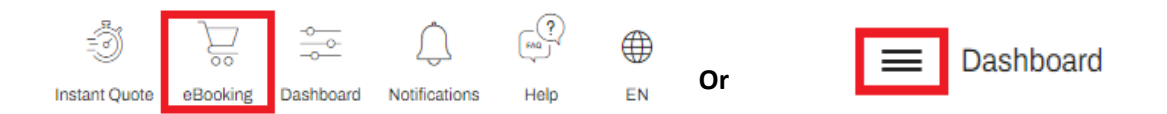

• Start by selecting the Booking Office. The Booking Office chosen must be located in the country of shipment origin. If you are exporting with origin in the United States, the booking office chosen must be located within the United States.

Note: If you'd like to place an import shipment to the United States, you'll need to add the country of shipment origin to your myMSC account. This can be added in your myMSC profile under MSC Agency Status.

• Select the rates basis. If you have a service contract number or a quotation number, you may enter it on this stage. If you have neither, you may proceed with a tariff rate by clicking the tariff option.

Note: If you have a Named Account (NAC), you can specify it alongside the Service Contact Number

• Select the type of payment requested between prepaid, collect, or payable elsewhere

| Во  | ooking Office                  |        |                  |                           |   |
|-----|--------------------------------|--------|------------------|---------------------------|---|
| Ple | ease select MSC Booking Office |        |                  | Company                   |   |
| (   | USA) NEW YORK - NEW YORK       |        | v                |                           | * |
|     |                                |        |                  |                           |   |
| Sh  | ipment Rates Basis             |        |                  |                           |   |
| Те  | rms of Payment                 |        |                  | Service Contract Number * |   |
|     |                                |        |                  |                           |   |
|     | Service Contract Number        | Tariff | Quotation Number | WC-123 NAC                |   |
|     | Service Contract Number        | Tariff | Quotation Number | WC-123 NAC                |   |
| Ту  | Service Contract Number        | Tariff | Quotation Number | WC-123 NAC                |   |
| Ty  | Service Contract Number        | Tariff | Quotation Number | WC-123 NAC                |   |

Note: You may also choose to load a template or choose to copy a previous booking using the icons in

the top right section during step 1

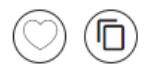

MSC MEDITERRANEAN SHIPPING COMPANY 420 Fifth Avenue, New York, NY 10018, USA

- On step 2 of eBooking you'll enter your desired routing information
- A calendar icon can be accessed on the top left to choose your desired date range for a vessel schedule
- Start by entering the port pair
- Once you've entered the port pair, you may choose to add pre carriage or on carriage options to or from an inland location. You may choose between Ramp/Barge or Trucking Door moves, as well as Truck/Rail as available.
- See below showing a desired door pre-carriage move selected:

| Sailing Schedule*                   | ETA        |                     |                    |              |                      |                        |      |
|-------------------------------------|------------|---------------------|--------------------|--------------|----------------------|------------------------|------|
| 18 Mar 2025                         | <b>E</b>   |                     |                    |              |                      |                        |      |
| Port of Load*                       |            |                     |                    |              |                      | Port of Discharge*     |      |
| CHARLESTON [USCHS]                  |            |                     |                    |              | $\rightleftharpoons$ |                        |      |
| Port Ramp / Barge Door              | TRUCK      |                     | ¥                  |              |                      | Port Ramp / Barge Door |      |
| Intermodal Details - Origin         |            |                     |                    |              |                      |                        |      |
| Requested Appointment Date / Time * |            | Cargo Supplier Name |                    |              |                      |                        |      |
|                                     | <b>E</b> C | 2                   |                    |              |                      |                        |      |
| Cargo Supplier Address *            |            |                     |                    |              |                      |                        |      |
|                                     |            |                     |                    |              |                      |                        |      |
| Cargo Supplier Location*            |            | Cargo Su            | pplier Postal Code |              |                      |                        |      |
| Enter a Location                    |            | *                   |                    |              |                      |                        |      |
| Precarriage Instructions            |            |                     |                    |              |                      |                        |      |
|                                     |            |                     |                    |              |                      |                        |      |
|                                     |            |                     | Add to 0           | Contact Book |                      |                        |      |
|                                     |            |                     |                    |              |                      |                        | > Se |

Note: If no vessels return for the combination you've selected, this does not prevent you from creating an eBooking

During the last step of eBooking, you may enter information such as preferred dates or vessel in the Customer Comments section and a booking agent will work with you after submission

- After clicking Search Schedule select a Vessel / Voyage that best accommodates your needs
- You'll be able to see at-a-glance information on the estimated departure and arrival time, the service, the estimated transit time in days and route type. By clicking 'view details' you can see cut-off information, receiving dates, and the transshipment location if applicable.
- Once a vessel is selected, click the arrow in the bottom right corner to proceed to step 3

| Vessel / voyage         | ETD                           | ETA                      | Service                 | Est T.T   | Route type          | Selected HIDE DETAILS |
|-------------------------|-------------------------------|--------------------------|-------------------------|-----------|---------------------|-----------------------|
| MSC PARIS/MX402R        | 30 Jan 2024 02:00             | 08 Mar 2024 22:00        | TURKIYE / GREECE TO USA | 38        | <b>Transhipment</b> |                       |
| Port 1st receiving date | Cut-off<br>19 Jan 2024 16:00  | Hazmat cut-off           | Reefer receiving date   |           |                     |                       |
| Reefer cut-off date     | Shipping instructions cut-off | VGM cut-off              | Special cut-off         | Trar      | ishipment via       |                       |
| 22 Jan 2024 16:00       | 18 Jan 2024 16:00             | 19 Jan 2024 12:00        | 18 Jan 2024 16:00       | FRE       | EPORT, GRAND BAHAMA |                       |
| Vessel / voyage         | ETD                           | ETA                      | Service                 | Est T.T   | Route type          | > Select              |
| MSC SHANGHAI V/MX405R   | 07 Feb 2024 21:45             | 15 Mar 2024 22:00        | TURKIYE / GREECE TO USA | <b>37</b> | <b>Transhipment</b> | VIEW DETAILS >        |
| Vessel / voyage         | ETD                           | ETA                      | Service                 | Est T.T   | Route type          | > Select              |
| MSC ROSARIA/MX406R      | 14 Feb 2024 21:45             | <b>18 Mar 2024 13:45</b> | TURKIYE / GREECE TO USA | 33        | <b>Transhipment</b> |                       |

Note: If no vessels return for the combination you've selected, this does not prevent you from creating an eBooking

During the last step of eBooking, you may enter information such as preferred dates or vessel in the Customer Comments section and a booking agent will work with you after submission

- In step 3, you'll start by designating the container type, quantity of that container type, the harmonized code and gross cargo weight
- If you need to add more than one cargo type to the specified container you'll click the add cargo button
- To add multiple container types, such as one 40' DV and one 20' DV, you would click Add container and adjust the container type on the new card that appears on the left. You may adjust the number of each type of container with the Quantity button.
- There are additional toggleable buttons available as needed, including hazardous, shipper owned container (SOC), or by choosing Freight All Kinds

| lect equip | oment type X 1   | Container and cargo            |                   |     |        |                      |   |                 |              |             |
|------------|------------------|--------------------------------|-------------------|-----|--------|----------------------|---|-----------------|--------------|-------------|
|            | No of cargo<br>1 | Container type*<br>20' DRY VAN | Quantity          | 1 4 | + 圓    | Requires furnigation | C | No              |              |             |
|            |                  | Cargo list                     |                   |     |        |                      |   |                 |              | > Add Cargo |
|            |                  | HS code 120110                 |                   |     |        |                      |   |                 |              |             |
|            |                  | Hazardous cargo                | Freight all kinds |     |        |                      |   |                 |              |             |
|            |                  | Harmonized code*               |                   |     |        | Select a commodity*  |   |                 |              |             |
|            |                  | 120110                         |                   |     |        | Seed                 |   |                 |              | 1           |
|            |                  | Short description              |                   |     |        |                      |   |                 |              |             |
|            |                  | Seeds                          |                   |     |        |                      |   |                 |              |             |
|            |                  | Gross cargo weight*            |                   |     | Volume |                      |   | No. of packages | Package type |             |
|            |                  | 12000                          | KGS               | *   | 40     | CU.M.                | * | 40              | BAG          | Ŧ           |
|            |                  |                                |                   |     |        |                      |   |                 |              |             |

• Click the arrow button to proceed to Step 4

- Step 4: Enter information on relevant parties using the tabs on the left
- Booking Client will always be associated with the myMSC account making the eBooking. If you have multiple company names and addresses, you may click the pencil icon to choose between them.

Note: You may add additional emails separated by a semicolon to send confirmations to multiple email addresses

| T diffeo          |                    |               |                     |
|-------------------|--------------------|---------------|---------------------|
| Booking Client    | Booking Reference  | Company Name  |                     |
| Shipper           | Operatori detaile  |               |                     |
| Forwarder         | Name               | Phone Number* | Email* 🔍            |
| Notify            | SHAUN ADAMS<br>Fax | TBD           | SHAUN.ADAMS@MSC.COM |
| Second Notify     |                    |               |                     |
| Consignee         |                    |               |                     |
| Invoicing Company |                    |               |                     |

- If you've already filled information for one party that is identical to another, the 'Same as' button is available to allow you to copy all information to that party
- To the right of the 'Same as' button is the contact card. Businesses you've made bookings for in the past, or contacts you've created in your profile will be available to pre-fill the information for that party.

| Booking Client | Same as           |   |  |
|----------------|-------------------|---|--|
| Shipper        | Notify            | Ŧ |  |
| Forwarder      | SHAUN ADAMS       |   |  |
|                | $\langle \rangle$ |   |  |

Dartio

- The summary page will display all information you've entered so far at-a-glance as well as add remarks if necessary
- To edit any section such as changing the vessel, equipment or parties click the pencil icon to enter that section
- You may also save this booking configuration as a template by clicking the heart icon located on the top right of the summary

| Agency<br>(USA) NEW YORK                      | Carrier Booking Number<br>EBKGAT00103864 | Global Reference Number                               |                          |                          |
|-----------------------------------------------|------------------------------------------|-------------------------------------------------------|--------------------------|--------------------------|
| Base Information                              |                                          |                                                       |                          |                          |
| Booking Office<br>(USA) NEW YORK - NEW YORK   | Terms of Payment<br>Tariff               | Type of Payment Requested<br>Type of Payment: Prepaid |                          |                          |
| Route Details                                 |                                          |                                                       |                          |                          |
| CHARLESTON [USCHS] — 🔤 —— BREMERHAVEN [DEBRV] |                                          | Sailing Schedule Request<br>MSC SWEDEN VI/NG507E      | ETD<br>27 Feb 2025 00:00 | ETA<br>09 Mar 2025 00:00 |
| Ontainer and Cargo                            |                                          |                                                       |                          |                          |
| (2) 40' Dry Van x 1                           |                                          |                                                       |                          |                          |

• You may enter any information you'd like a MSC booking agent to know in the 'Customer Comments' section

| Cu | ustomer comments |  |  |  |
|----|------------------|--|--|--|
|    | Comment          |  |  |  |
|    |                  |  |  |  |

• If you need multiple identical bookings, you may create up to 50 of the same type of bookings using the quantity tool

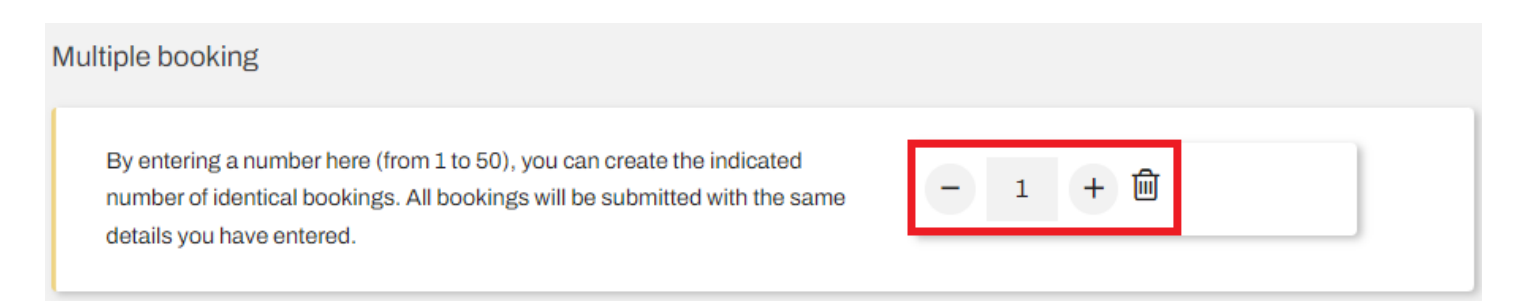

- Cargo Protection may also be added to the booking by clicking the confirmation box acknowledging MSC Protection Terms & Agreement
- When everything is finalized on the booking summary, you may click 'Submit' to send the booking request to our agency

| Cargo Protection       |                                                                                                    |
|------------------------|----------------------------------------------------------------------------------------------------|
| MSC Extended F         | Protection                                                                                                    |
| Want to protect your   | cargo against financial losses? Look no further!                                                                                                |
| Our solution is design | ned with a pick-and-choose mindset, offers an extra layer of protection for the total or partial value of your cargo. It is easy to price, easy |
| to book and with an e  | easy claims resolution process.                                                                                                    |
| Benefit from one-stop  | p-shop approach for more efficient, personalised solutions, along with simple and competitive pricing. You can check if your shipment           |
| meets the basic requ   | virements, in our <u>terms and conditions.</u>                                                                                                  |
| Shipping fresh food?   | 'We've got you covered with a specialized solution.                                                                                             |
| You can check ou       | ms and conditions.<br>Jr Cargo Protection Tariff Rates <u>here</u>                                                                              |
|                        |                                                                                                    |
|                        | Submit                                                                                                    |

- To monitor the status of all eBookings, click the 'View All' button within the myMSC dashboard. You may make revisions to your booking as necessary.
- The option to create Shipping Instructions will appear within the 'View All' section once a booking reflects confirmed

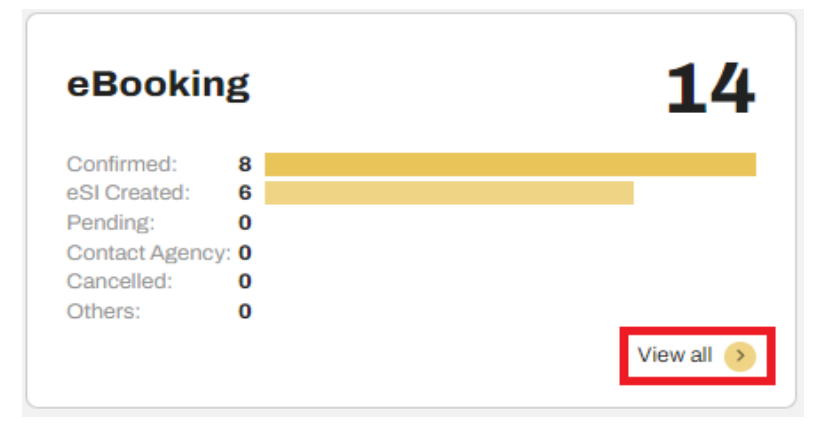